英検4級・5級スピーキングテスト

# マイクの設定確認

| Windows7 & 8 | 8.1•••••                                | P2~P3 |
|--------------|-----------------------------------------|-------|
| Windows10    | • • • • • • • • • • • • • • • • • • • • | P4~P5 |
|              |                                         |       |

Mac OS 10.9~11 ••••• P6~P9

# 音声再生の確認

| Windows7      | •••••    | P10~P11 |
|---------------|----------|---------|
| Windows8.1    |          | P12~P13 |
| Windows10     |          | P14~P16 |
| Mac OS 10.9~: | 11 ••••• | P17~P20 |

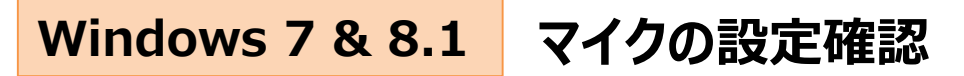

#### <u>Window 7の場合</u>

1. 画面左下にある「スタート」ボタンをクリックし、「コント ロールパネル」をクリックします。

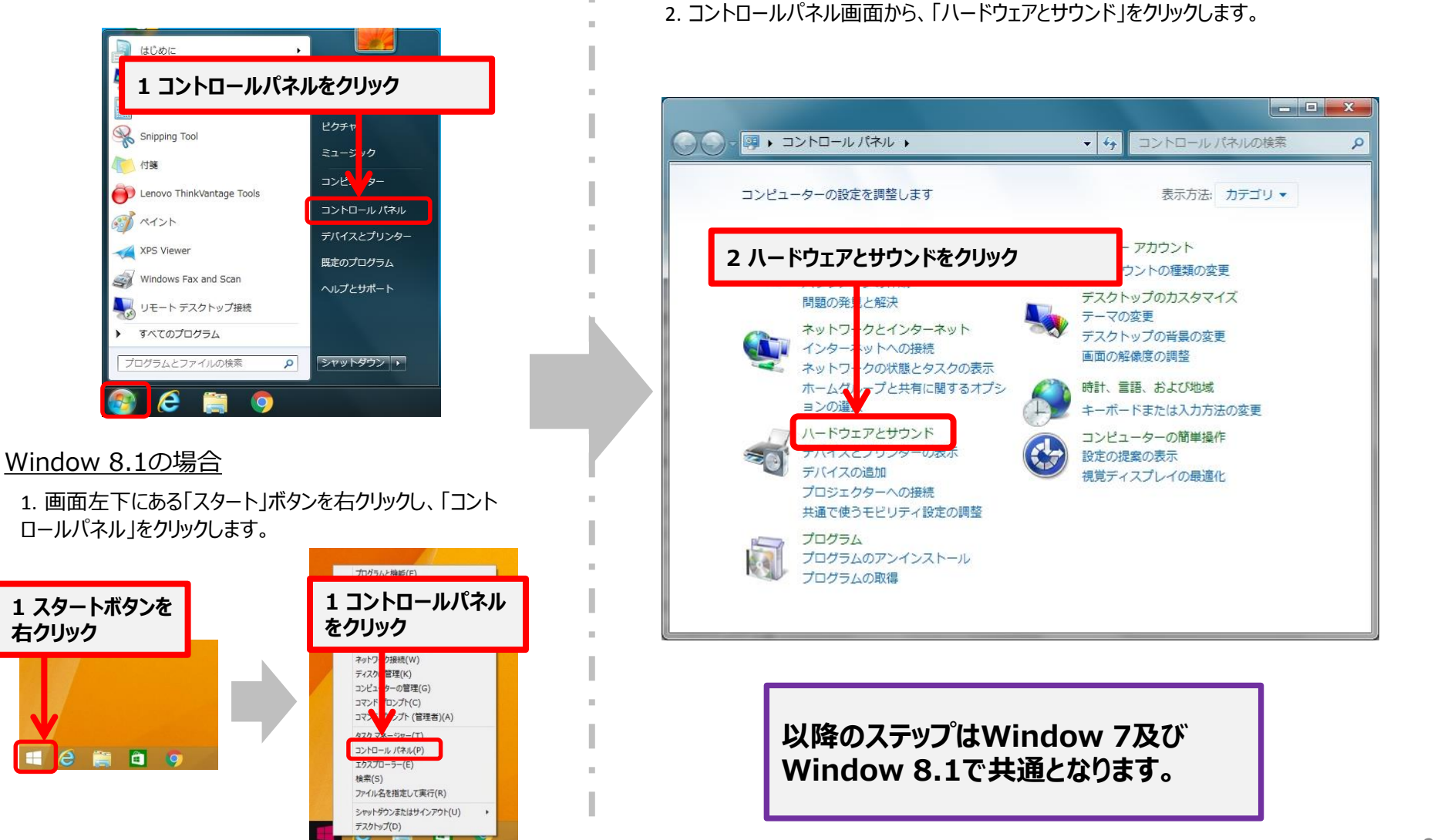

### Windows 7 & 8.1 マイクの設定確認

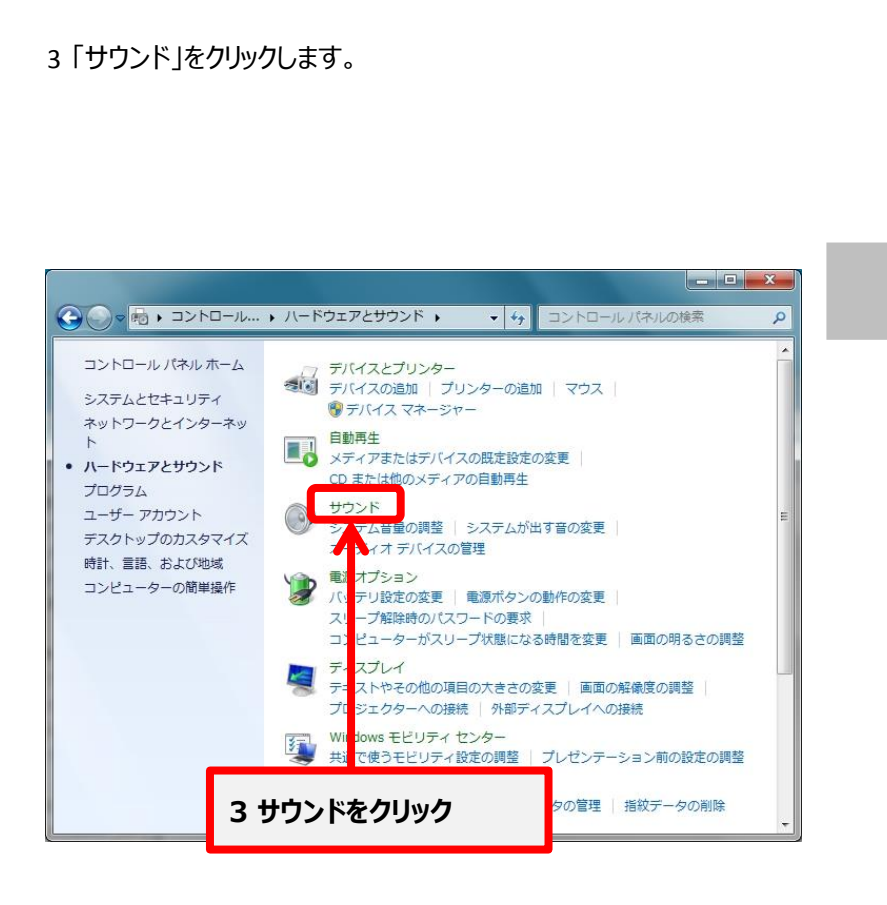

4. 「録音」タブを選択し、表示されたマイクをダブルクリックします。

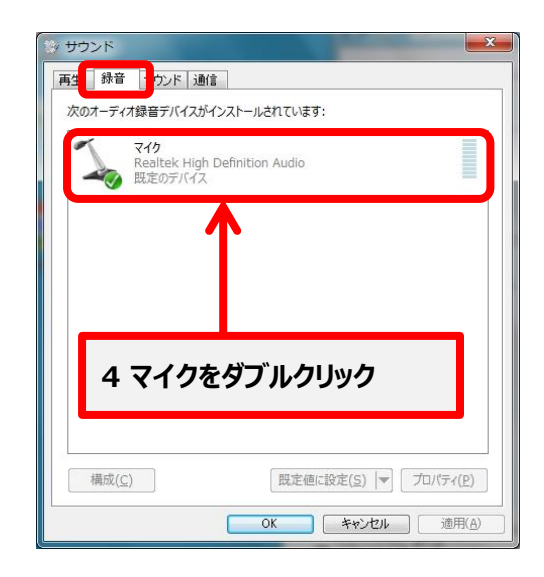

5. 「レベル」タブを選択し、マイクの音量が小さくなりすぎていない か確認します。

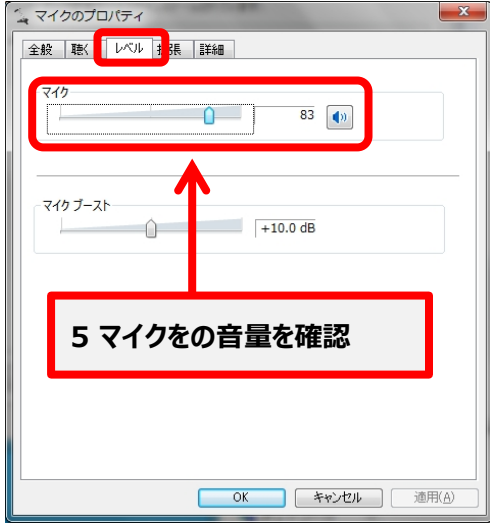

## Windows 10 マイクの設定確認

1. 画面左下にある「スタート」ボタンを右クリックし、「コント ロールパネル」をクリックします。

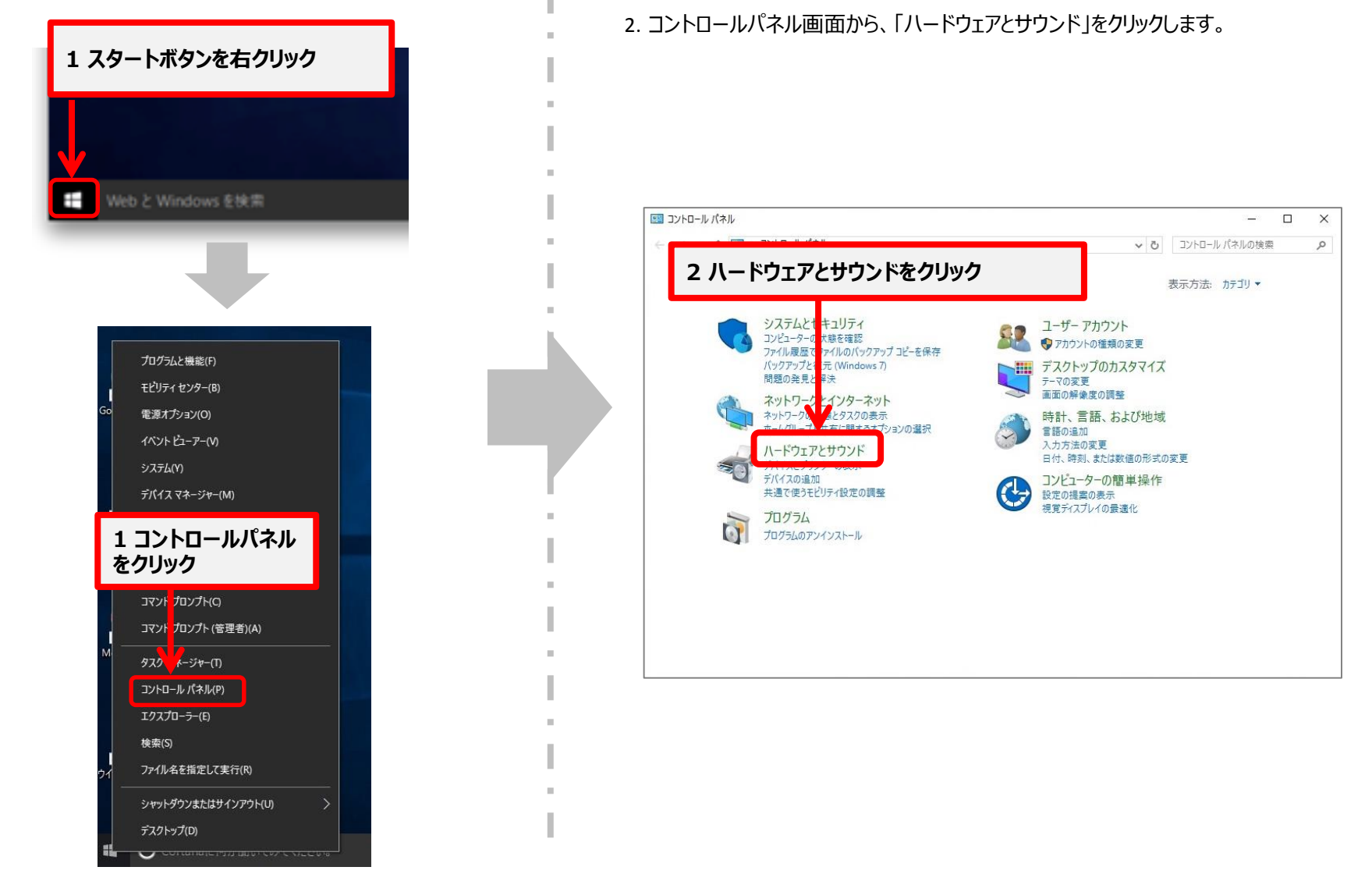

## Windows 10 マイクの設定確認

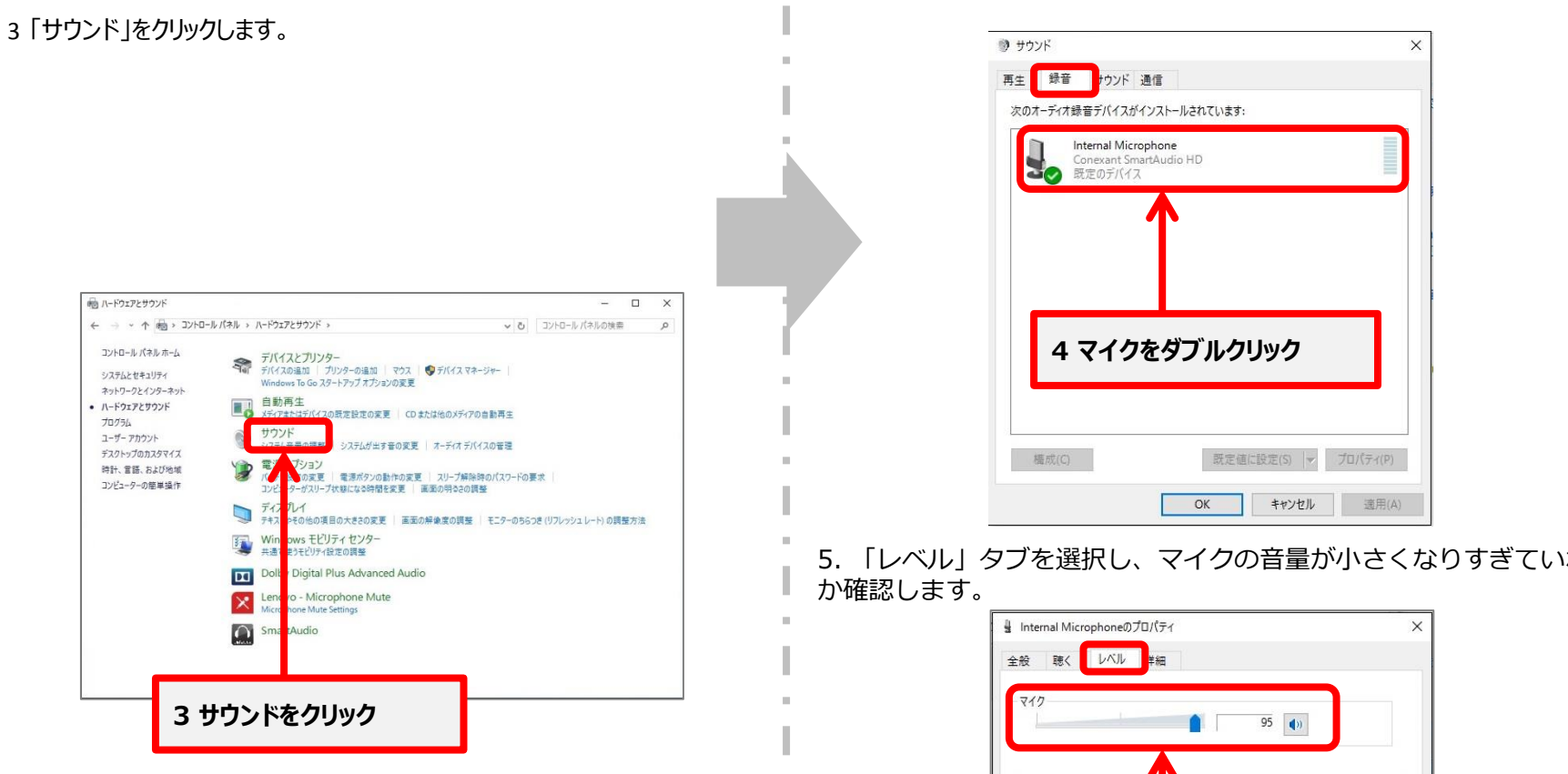

#### 4. 「録音」タブを選択し、表示されたマイクをダブルクリックします。

5. 「レベル」タブを選択し、マイクの音量が小さくなりすぎていない

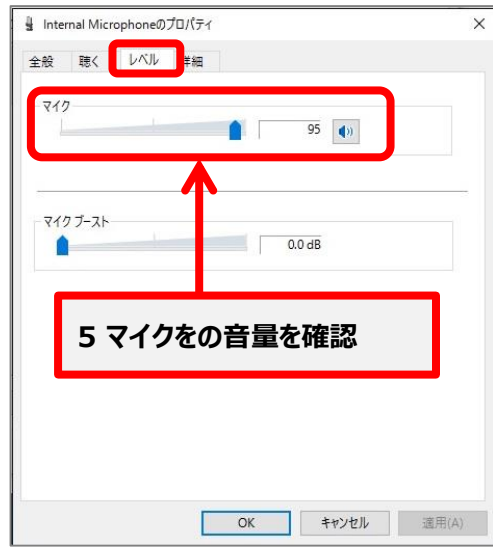

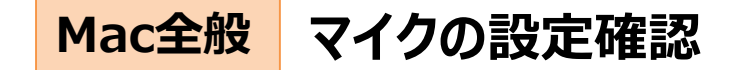

1. Dockにある[システム環境設定 選択します。

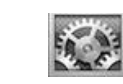

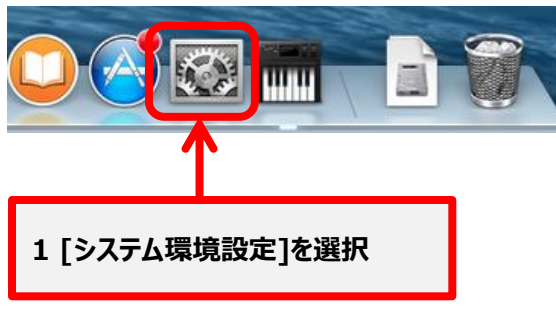

2. [システム環境設定]画面が表示されるので[サウンド]を選択します。

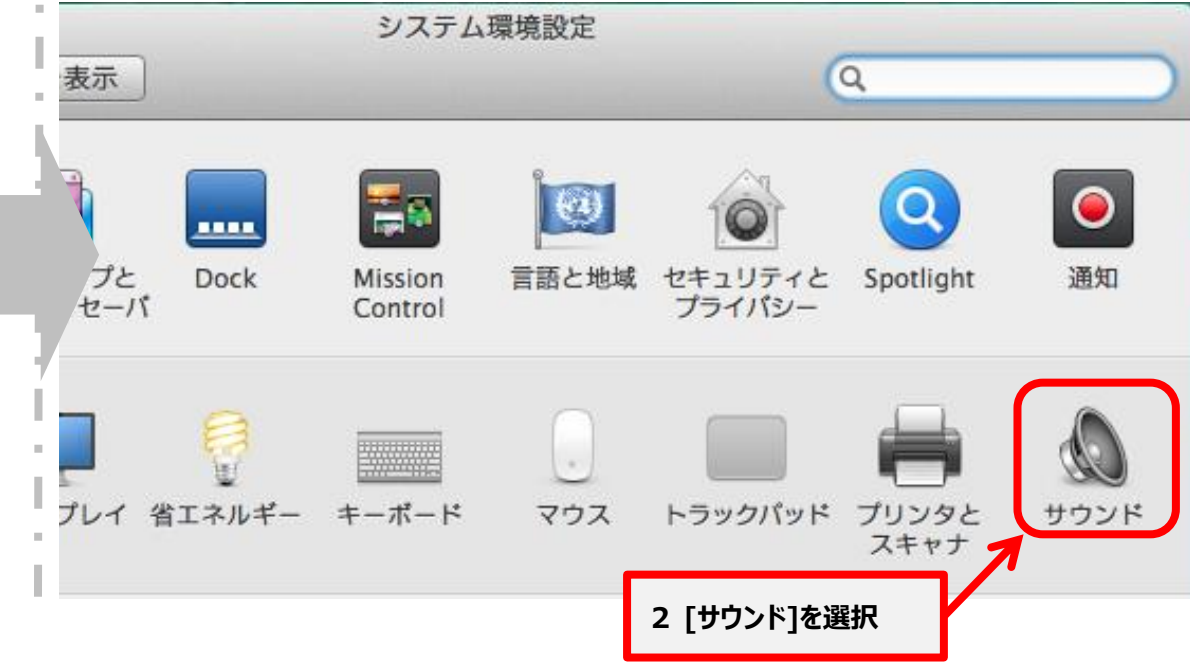

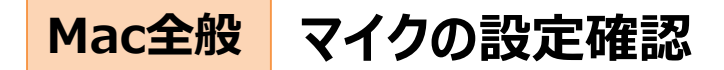

- 3. [サウンド]画面が表示されるので[入力]を選択します。
- 4. [サウンドを出力する装置を選択]欄の中から[内蔵マイク]を選択します。
- 5. [入力音量]欄のスライダーが左端にないことを確認します。

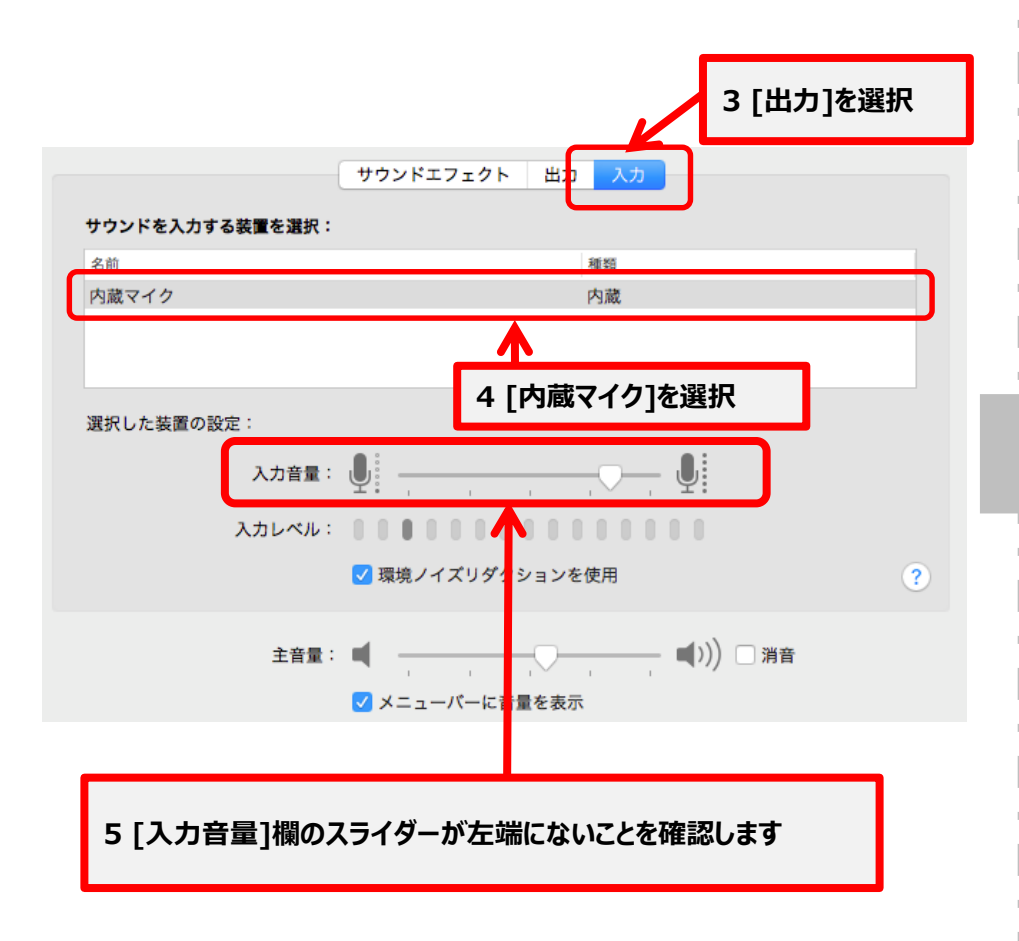

6. メニューバーより[移動]を選択し[ユーティリティ]を選択します。

| 表示                 | 移動 ウインドウ ヘルプ        |                   |
|--------------------|---------------------|-------------------|
| 1000               | 40                  | ¥[                |
| And the second     | 進む                  | 解]                |
| State 2            | デスクトップの起動ディスクを選択    | ☆光↑               |
|                    | マイファイル              | ΰ₩F               |
| Sec.               | 9 書類                | <b>企業O</b>        |
|                    | ママン デスクトップ          | 企業D               |
| 250                | 🧿 ダウンロード            | <b>₹</b> ₩L       |
| Contraction of the | ☆ ホーム               | <mark></mark> ት ዝ |
| a the              | L コンピュータ            | <b>Ω</b> #C       |
|                    | AirDrop             | 企業R               |
| Carlos Carlos      | ネットワーク              | 企業K               |
| 1                  | アプリケーション            | <b>A</b> ₩A       |
|                    | <u>*</u> ユーティリティ    | 企業U               |
| A Store            | 最近使ったフォルダ           | ►                 |
|                    | 6 [移動]→[ユーティリティ]を選択 | ដG<br>೫K          |

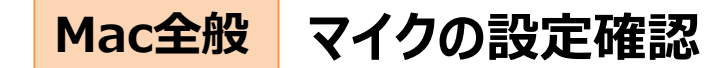

#### 7. [ユーティリティ]画面が表示されるので[Audio MIDI設定]を選択します。

| 00         | 🗽 ユーティリティ                          | r                        |         | R <sub>M</sub> |
|------------|------------------------------------|--------------------------|---------|----------------|
| 戻る         | 表示 並び順序 アクション 共有 タグを編集             |                          |         | 検索             |
| ]          | ユーティリティ                            |                          |         | 5+             |
| よく使う項目     | 名前                                 | ▲ 変更日                    | サイズ     | 種類             |
| 🗏 マイファイル   | 🍥 AirMac ユーティリティ                   | 2013年5月22日 5:05          | 50.5 MB | アプ             |
| AirDrop    | 🕥 AppleScript エディタ                 | 2013年4月25日 6:23          | 10.9 MB | 87             |
| A. アプリケーシー | 🖬 Audio MIDI 設定                    | 2014年5月21日 12:04         | 10.9 MB | アプ             |
|            | A Bluetooth ファイル交換                 | 2014年8日18日 12:06         | 2.6 MR  | マゴ             |
| 🔜 デスクトップ   | 📓 Boot Camp アシス                    | 2014年3月21日 8:19          | 5.2 MB  | アプ             |
| 書類         | 📡 ColorSync ユーティリティ                | 2013年8月25日 14:57         | 16.1 MB | アプ             |
|            |                                    | 年8月25日 14:01             | 1 MB    | アプ             |
| 0 9000-F   | 7 [Audio MIDI設定]を選                 | <b>択</b> 年3月8日 7:31      | 35.6 MB | アプ             |
| タグ         |                                    | 年3月21日 12:54             | 27.6 MB | アプ             |
| ● レッド      | X X11                              | 2013年8月25日 14:00         | 181 KB  | アプ             |
|            | ■ アクティピティモニタ                       | 2014年3月14日 14:38         | 11.5 MB | アプ             |
| オレンジ       | 🖗 キーチェーンアクセス                       | 2014年9月4日 12:26          | 14.3 MB | アプ             |
| 1⊥□-       | が グラブ                              | 2013年4月17日 4:03          | 1.7 MB  | アプ             |
| ● グリーン     | 🏧 コンソール                            | 2013年3月9日 11:40          | 10.2 MB | アプ             |
| • • • • •  | 🍙 システム情報                           | 2014年7月18日 12:44         | 6.5 MB  | アプ             |
| ● フルー      | 🖭 ターミナル                            | 2013年8月25日 14:08         | 8.9 MB  | アプ             |
| ○ パープル     | 🔊 ディスクユーティリティ                      | 2013年8月25日 14:40         | 22 MB   | アプ             |
| ○ グレイ      | 🍇 移行アシスタント                         | 2013年8月25日 14:05         | 1.7 MB  | アプ             |
| 🔘 すべてのタグ   | 📃 Macintosh HD ト 嶡 アプリケーション ト 📷 ユー | -ティリティ ト 🛅 Audio MIDI 設定 |         |                |
| ×          | 18 項目中の 1 項目を選択、481                | 1.83 GB 空き               |         |                |

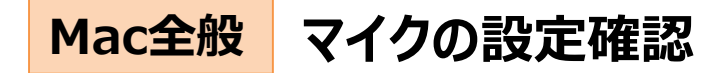

- 8. [オーディオ装置]画面が表示されるので[内蔵マイク]を選択します。
- 9. [入力]を選択します。

10. [フォーマット]欄より[44100.0Hz]を選択してください。

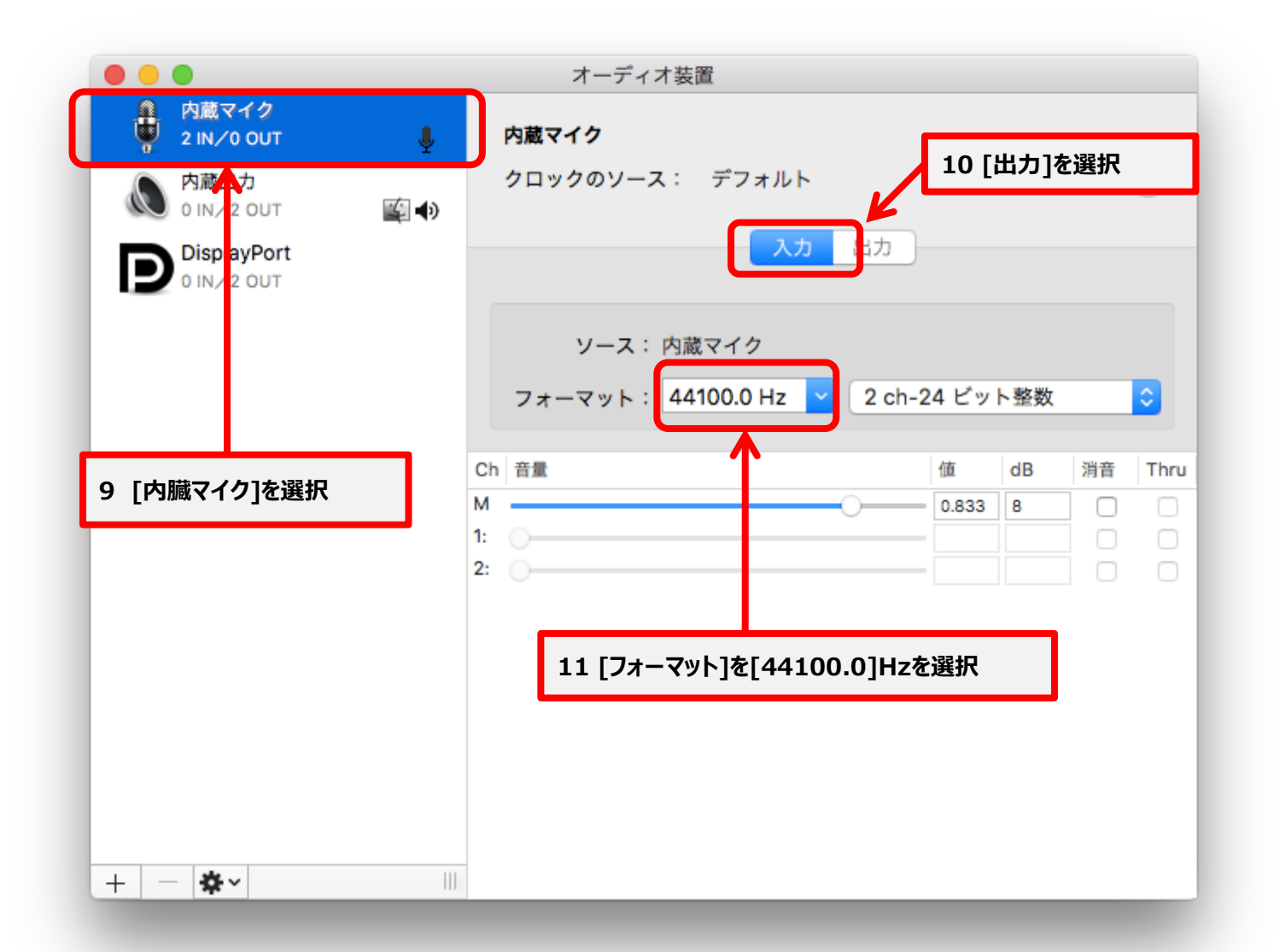

# 音声再生の確認(Windows7)

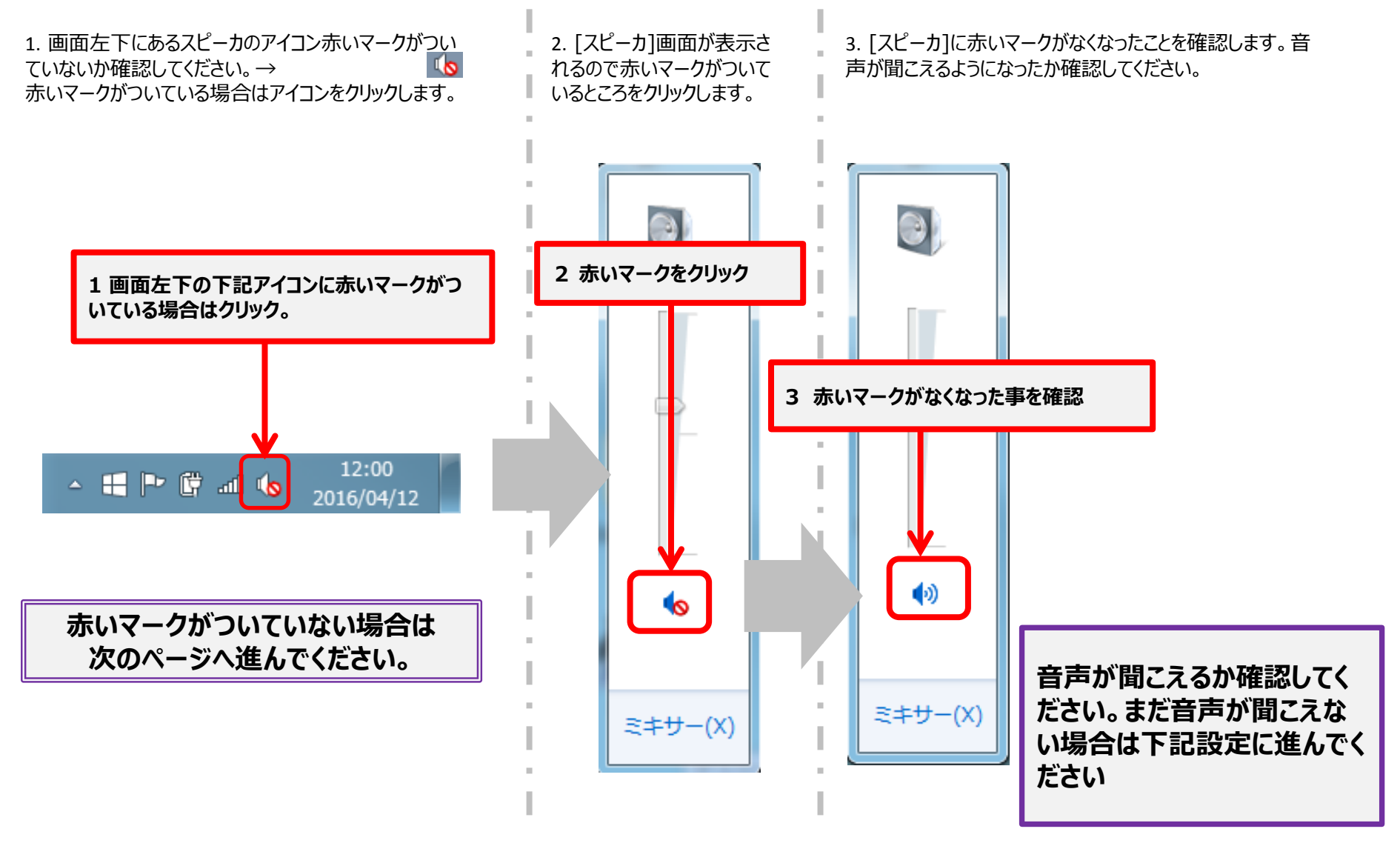

#### 外部スピーカを接続している場合は取り外してください

4. 💽 イコンを

クリックします。

5. [スピーカのプロパティ]画面が表示されるので[拡 張]タブを選択します。

6. [すべてのサウンド効果をオフにする]のチェックをはず します。

- 7. [詳細]タブを選択します。
- 8. [排他モード]欄の[アプリケーションによりこのデバイスを 排他的に制御できる~]のチェックをはずします。

9. [OK]クリックしてください。

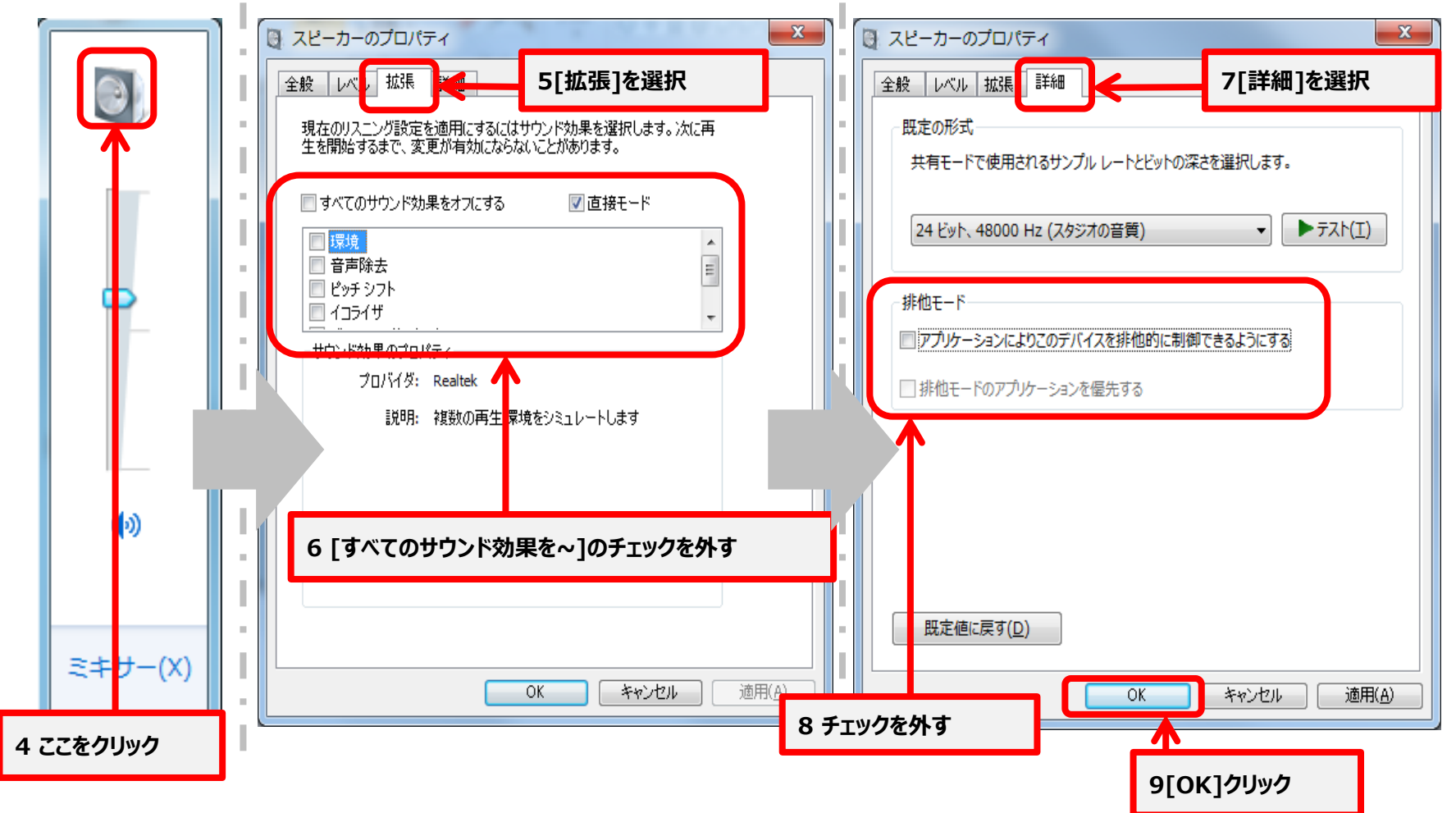

# 音声再生の確認(Windows8)

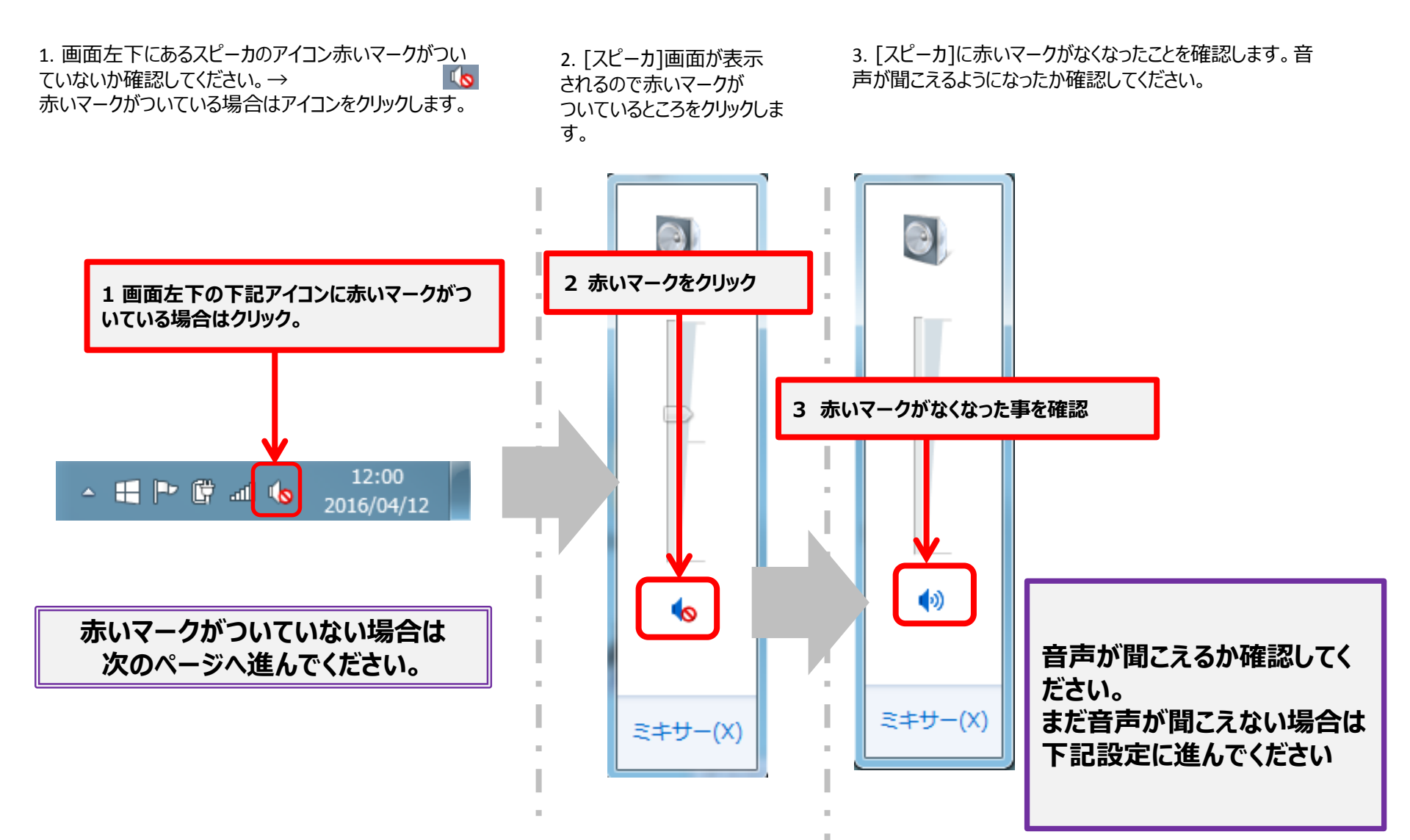

### Windows8.1

### 外部スピーカを接続している場合は取り外してください

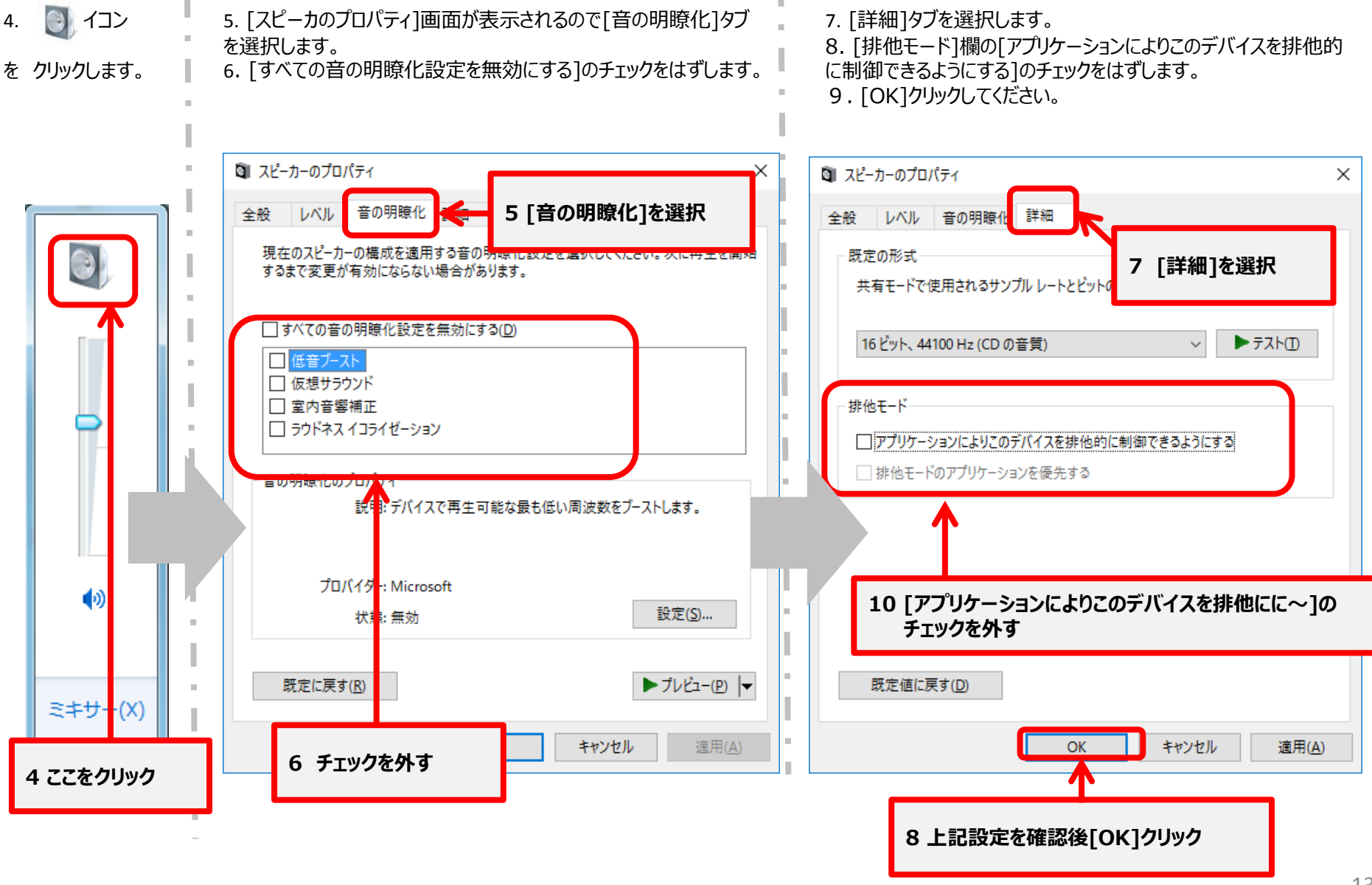

# 音声再生の確認(Windows10)

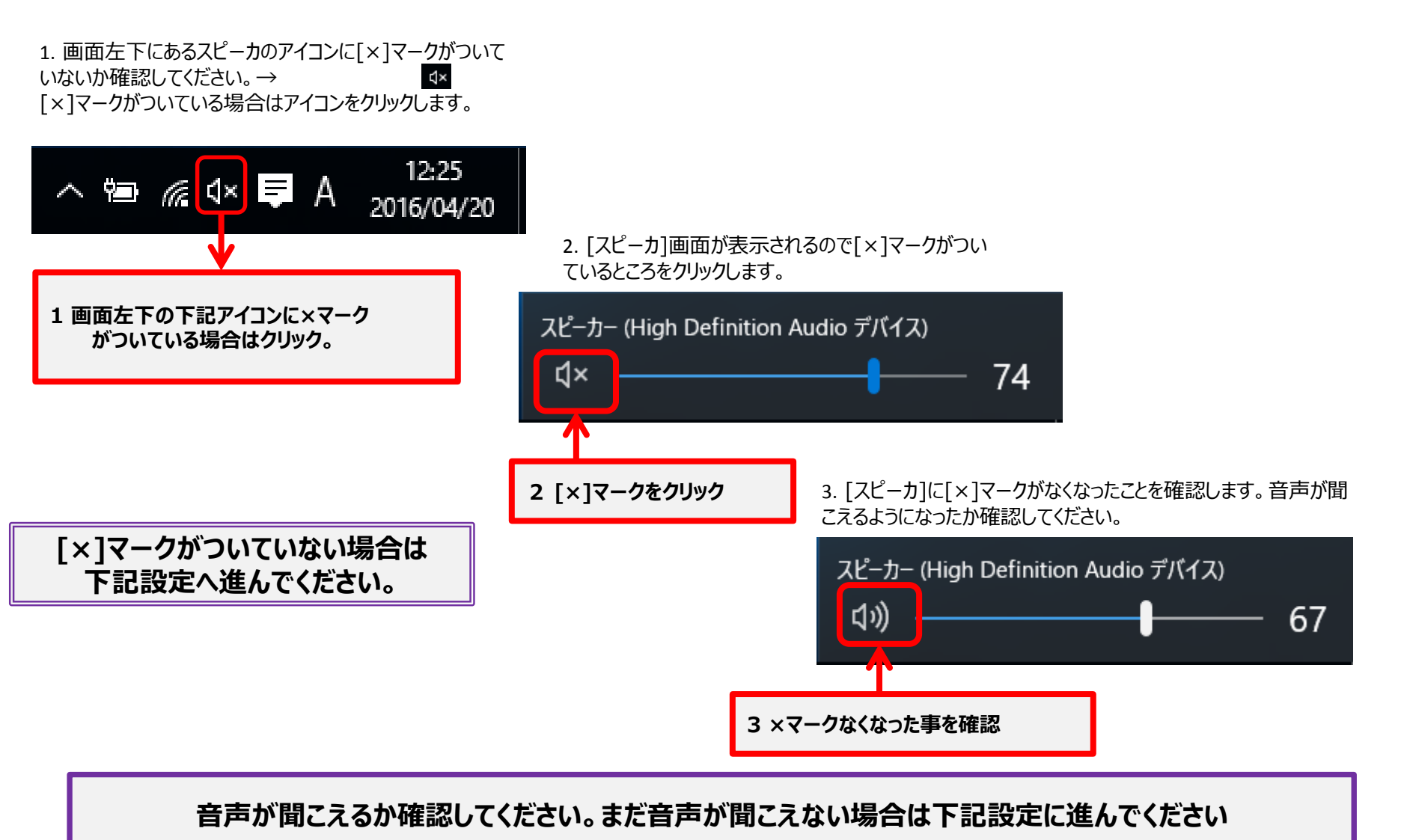

#### 外部スピーカを接続している場合は取り外してください

4. **↓**<sup>2</sup>イコンで右クリックでメニューを表示します。メニューの中から[サウンド]をクリックします。

5. [サウンド]画面が表示されるので[スピーカ]を選択した状態で [プロパティ]をクリックします。

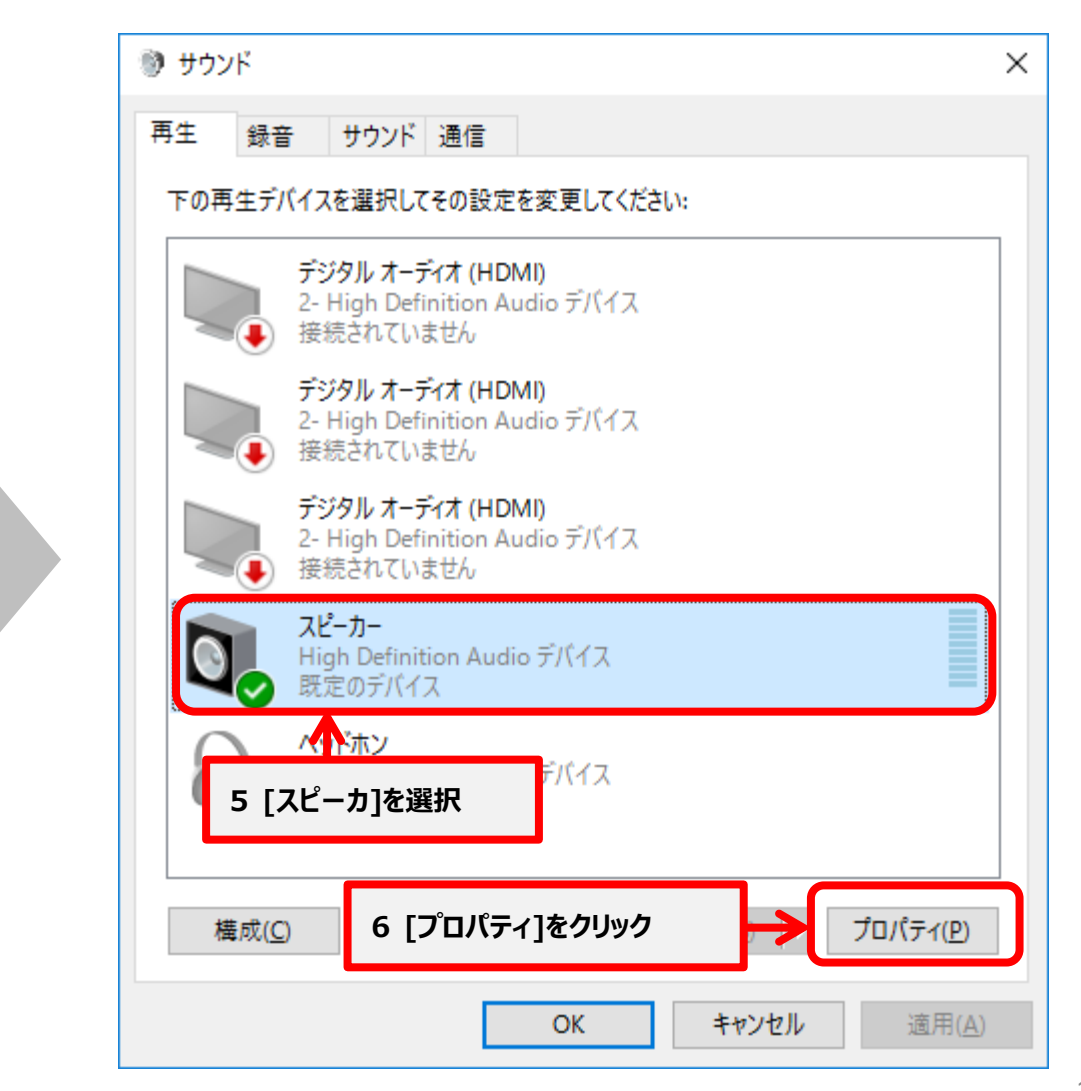

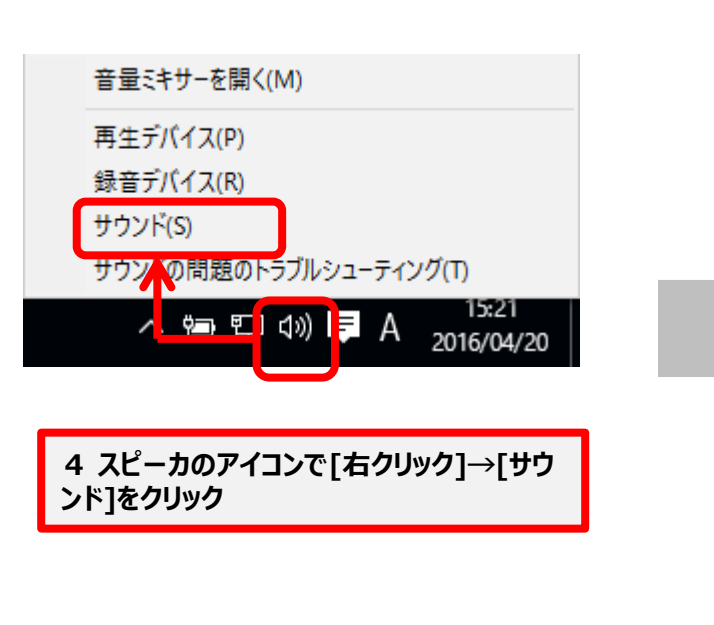

### 外部スピーカを接続している場合は取り外してください

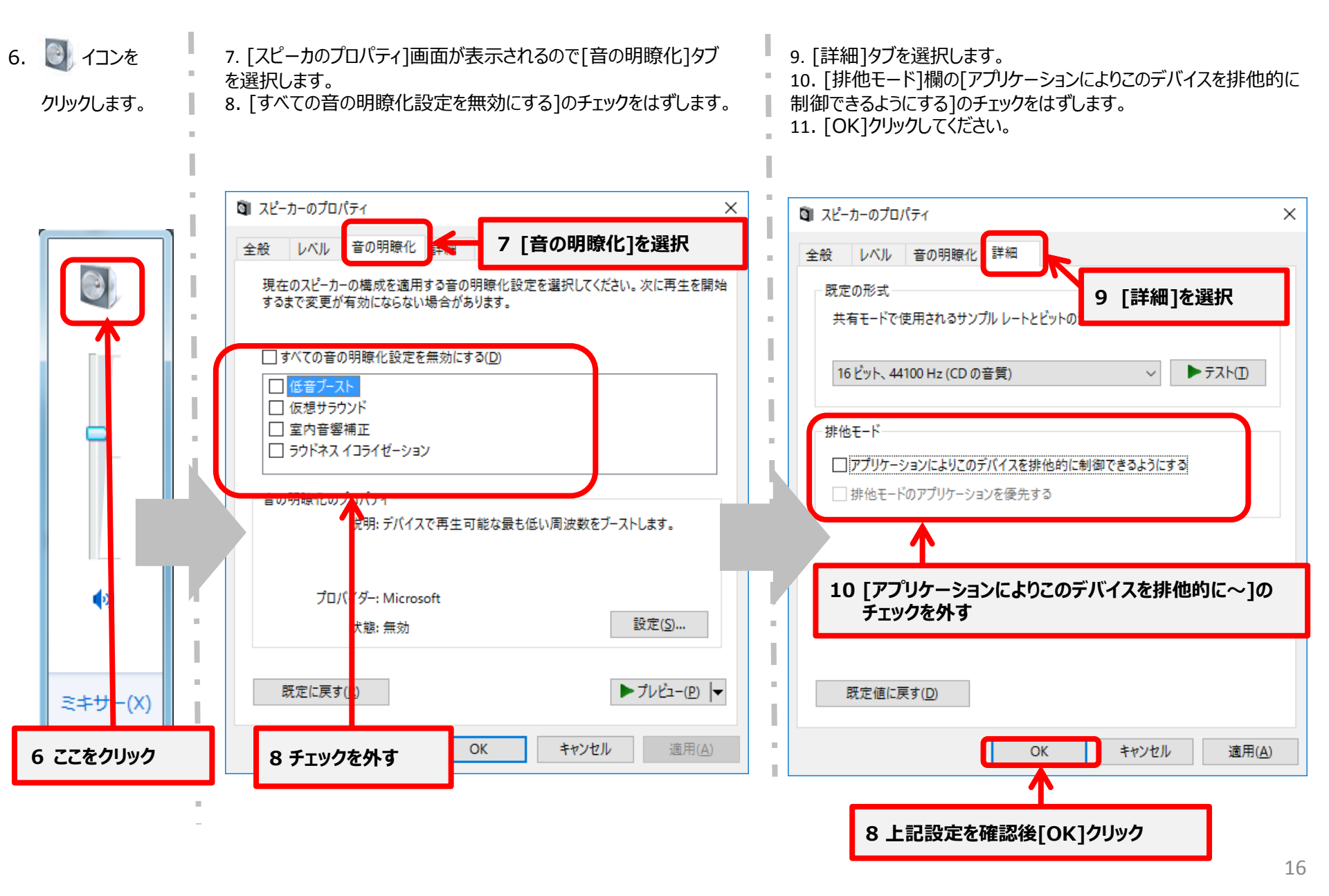

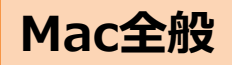

# 音声再生の確認(Mac全般)

1. Dockにある[システム環境設定 選択します。

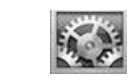

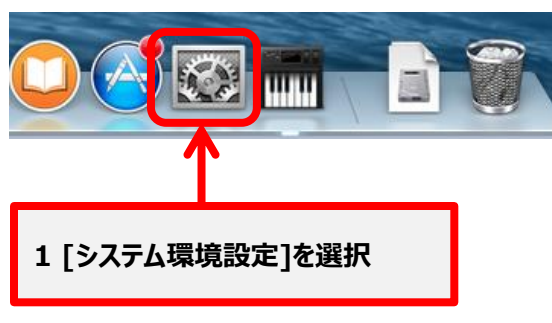

2. [システム環境設定]画面が表示されるので[サウンド]を選択します。

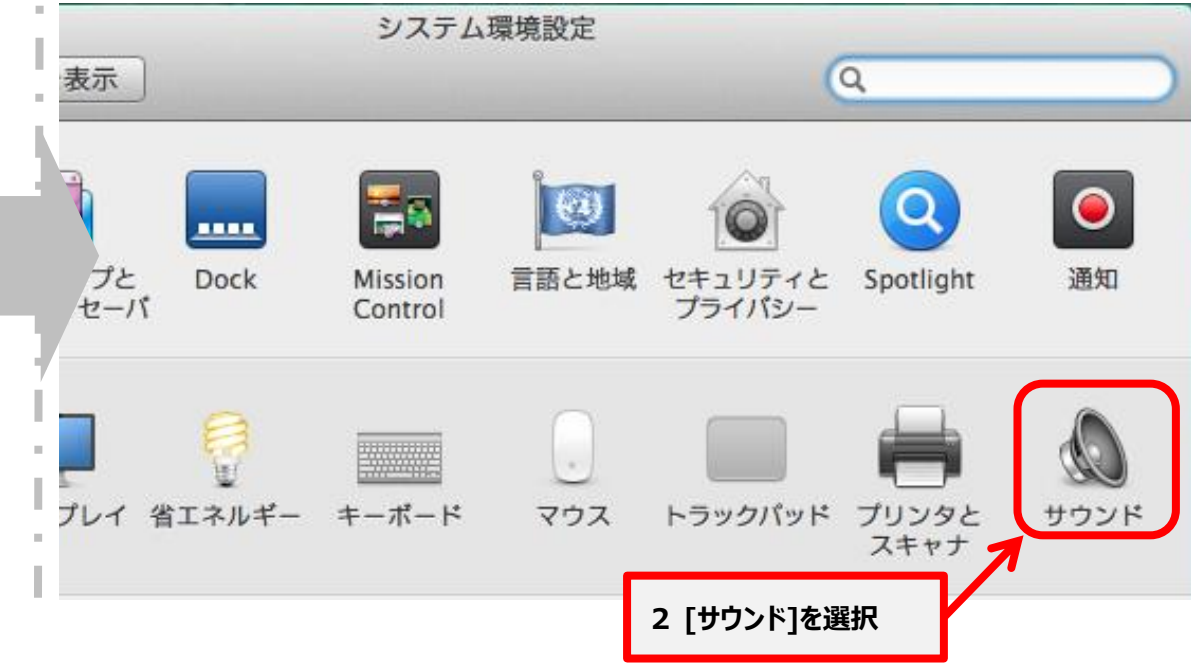

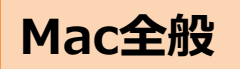

3. [サウンド]画面が表示されるので[出力]を選択します。

4. [サウンドを出力する装置を選択]欄の中から[内蔵スピーカ]を選択します。

5. [主音量]欄の[消音]のチェックを外しスライダーが左端にないことを確認します。

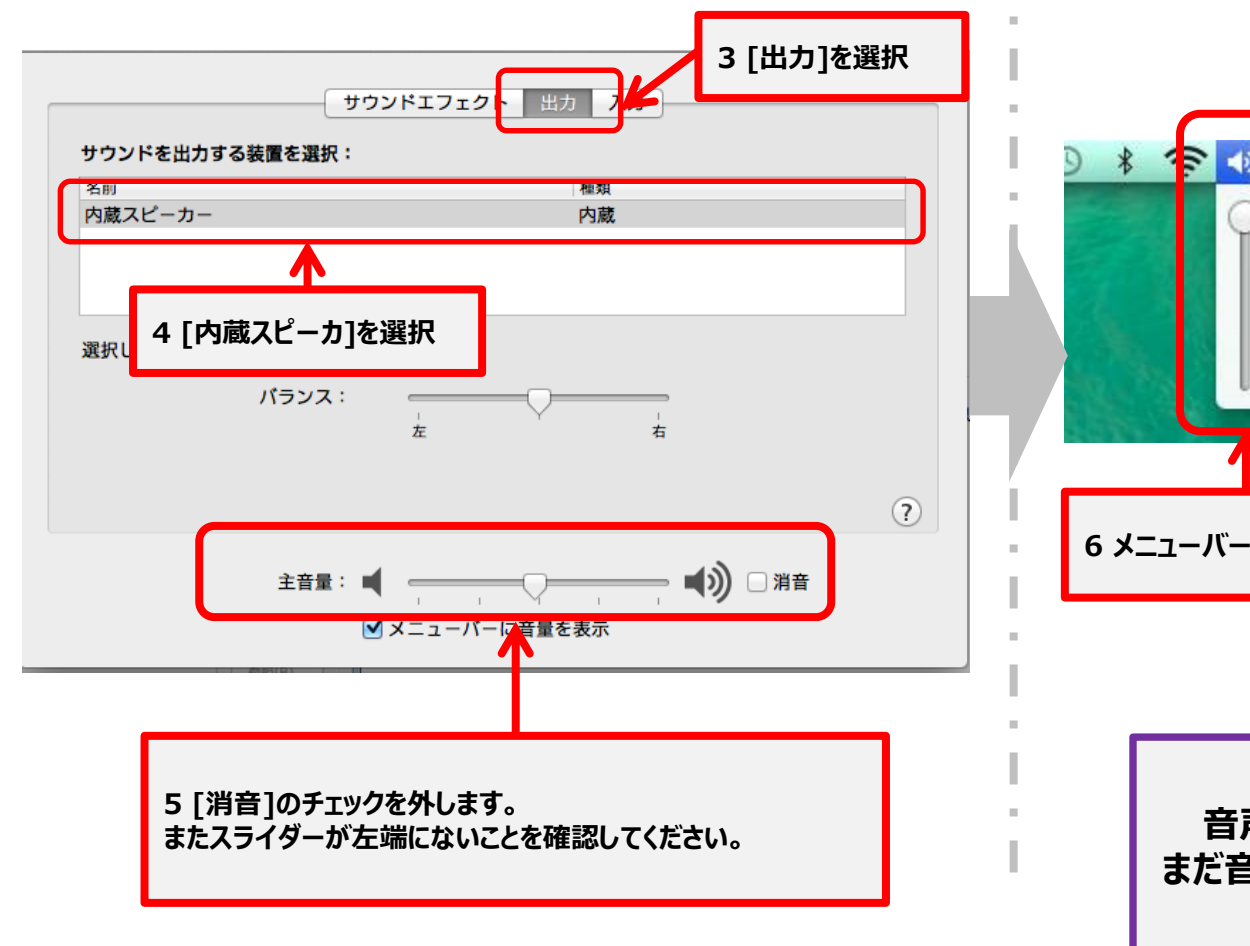

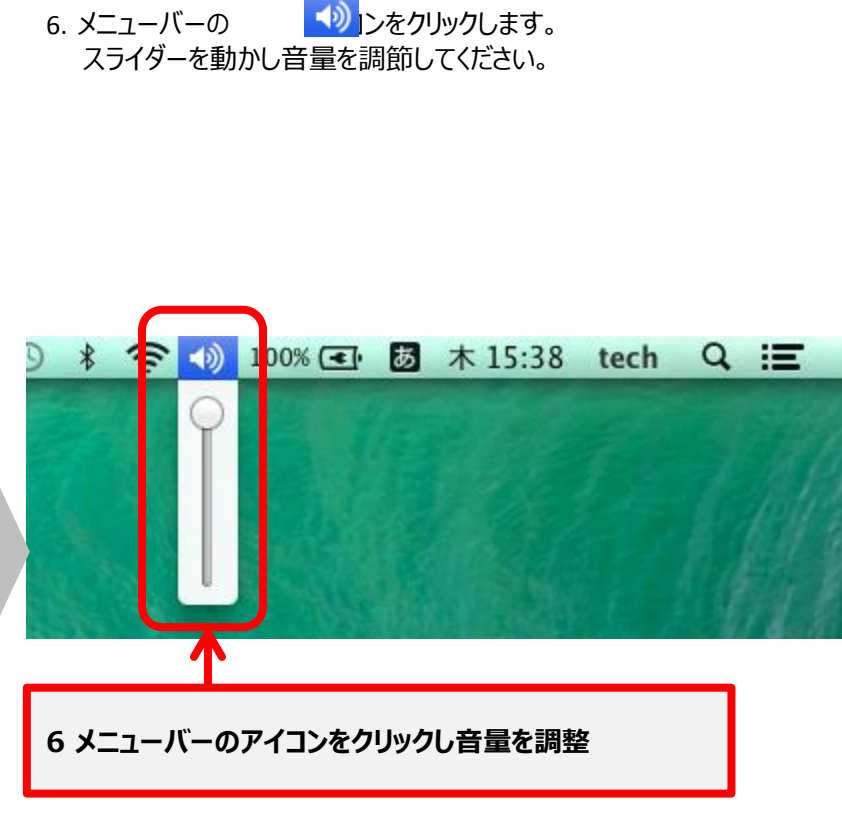

音声が聞こえるか確認してください。 まだ音声が聞こえない場合は下記設定に 進んでください

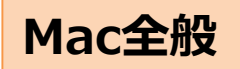

7. メニューバーより[移動]を選択し[ユーティリティ]を選択します。

8. [ユーティリティ]画面が表示されるので[Audio MIDI設定] を選択します。

| 表示             | 移動 ウインドウ ヘルプ        |                     | 0  |
|----------------|---------------------|---------------------|----|
|                | Rつ<br>注む            | 策[<br>策]            |    |
| an an          | デスクトップの起動ディスクを選択    | ☆駕↑                 |    |
|                | 🖪 マイファイル            | 企業F                 | 4  |
| and a second   | 書類                  | 企業O                 | 9  |
| C Bar          | 🔜 デスクトップ            | 企業D                 |    |
|                | 🧿 ダウンロード            | <mark>۲</mark> ೫L   |    |
| ALCONT .       | ☆ ホーム               | <mark>ожн</mark>    |    |
|                | コンピュータ              | <mark>ት</mark> እር   | 9: |
|                | P AirDrop           | <b>企業</b> R         | (  |
| and the second | ネットワーク              | <b>企</b> 器K         | (  |
| -              | スプリケーション            | <b>△</b> ₩ <b>A</b> |    |
|                | 🎌 ユーティリティ           | 企業U                 |    |
|                | 最近使ったフォルダ           | •                   |    |
|                | 7 [移動]→[ユーティリティ]を選択 | жG<br>жK            | ×  |

| ) 🖯 🖯         | 🕅 ユーティリティ                            |                          |         | 1 Mar |
|---------------|--------------------------------------|--------------------------|---------|-------|
| ES .          | 表示 並び順序 アクション 共有 タグを編集               |                          |         | 検索    |
|               | ユーティリティ                              |                          |         | 5+    |
| く使う項目         | 名前 🔺                                 | 変更日                      | サイズ     | 種類    |
| 📮 マイファイル      | 🍥 AirMac ユーティリティ                     | 2013年5月22日 5:05          | 50.5 MB | アプ    |
| AirDrop       | 🕎 AppleScript エディタ                   | 2013年4月25日 6:23          | 10.9 MB | 80    |
|               | 🖬 Audio MIDI 設定                      | 2014年5月21日 12:04         | 10.9 MB | アプ    |
| M 7 99 - 9    | A Bluetooth ファイル交換                   | 2014年8日18日 12:06         | 2.6 MR  | マゴ    |
| 🔜 デスクトップ      | 📓 Boot Camp アシス                      | 2014年3月21日 8:19          | 5.2 MB  | アプ    |
| 「「「」 書類       | 🗶 ColorSync ユーティリティ                  | <u>2013</u> 年8月25日 14:57 | 16.1 MB | アプ    |
|               |                                      | 年8月25日 14:01             | 1 MB    | アプ    |
| 0 9990-F      | 8 [Audio MIDI設定]を選択                  | 年3月8日 7:31               | 35.6 MB | アプ    |
| ガ             |                                      | 年3月21日 12:54             | 27.6 MB | アプ    |
| Low B         | X X11                                | 2013年8月25日 14:00         | 181 KB  | アプ    |
|               | 🔤 アクティピティモニタ                         | 2014年3月14日 14:38         | 11.5 MB | アプ    |
| 😑 オレンジ        | <b>帰 キーチェーンアクセス</b>                  | 2014年9月4日 12:26          | 14.3 MB | アプ    |
| <u>-</u> 1ID- | 🕅 グラブ                                | 2013年4月17日 4:03          | 1.7 MB  | アプ    |
| ガリーン          | 🏧 コンソール                              | 2013年3月9日 11:40          | 10.2 MB | アプ    |
| - JJ-J        | 🍙 システム情報                             | 2014年7月18日 12:44         | 6.5 MB  | アプ    |
| ● ブルー         | 🔚 ターミナル                              | 2013年8月25日 14:08         | 8.9 MB  | アプ    |
| ○ パープル        | ≝√ ディスクユーティリティ                       | 2013年8月25日 14:40         | 22 MB   | アプ    |
| ◎ グレイ         | 🖏 移行アシスタント                           | 2013年8月25日 14:05         | 1.7 MB  | アプ    |
| ◎ すべてのタグ      | 📄 Macintosh HD 🕨 📷 アプリケーション 🕨 🗽 ユーティ | ィリティ ▶ 🛅 Audio MIDI 設定   |         |       |
| ٢             | 18 項目中の 1 項目を選択、481.83               | GB 空き                    |         |       |

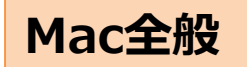

- 9. [オーディオ装置]画面が表示されるので[内蔵出力]を選択します。
- 10. [出力]を選択します。

11. [フォーマット]欄より[44100.0Hz]を選択してください。

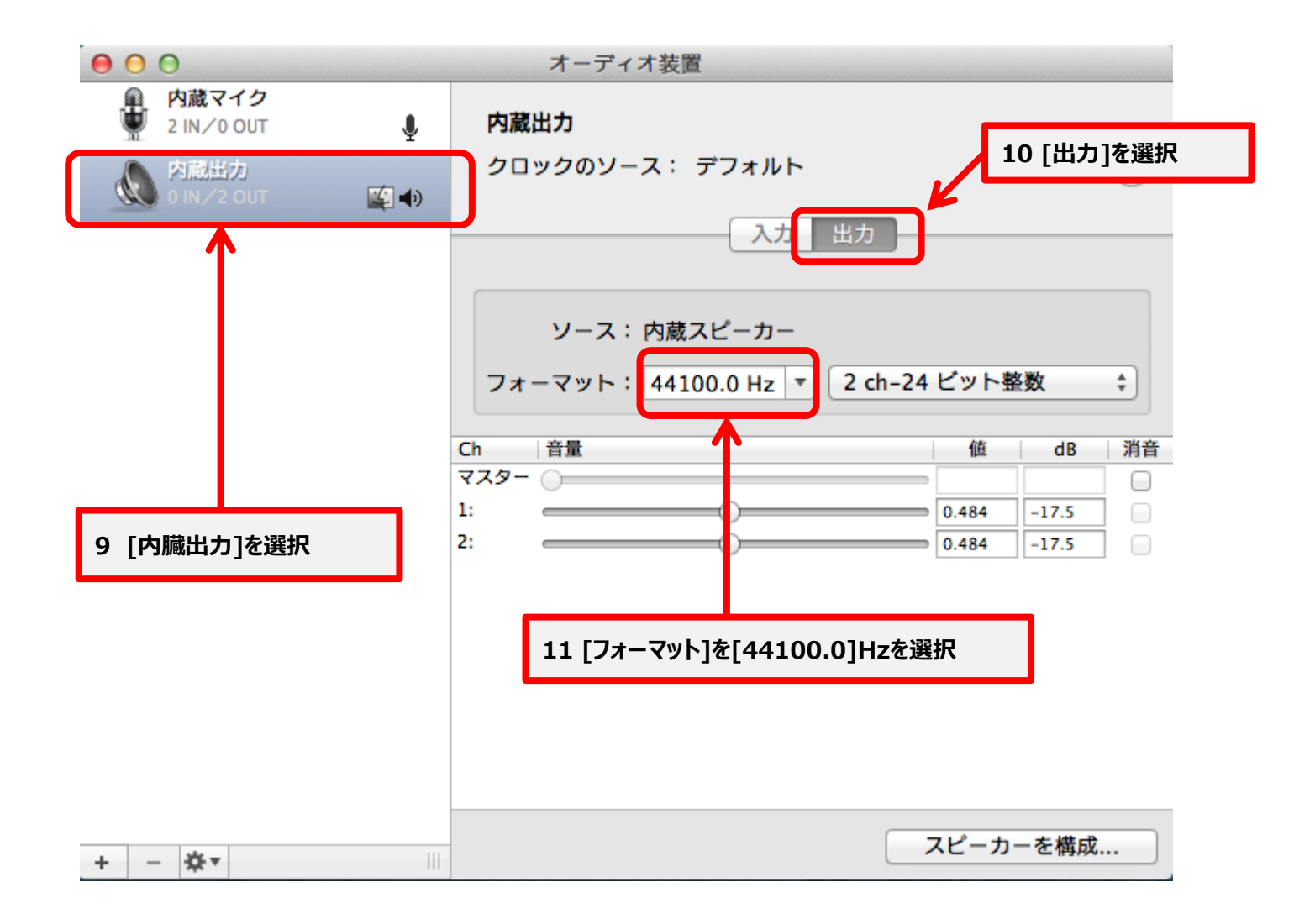